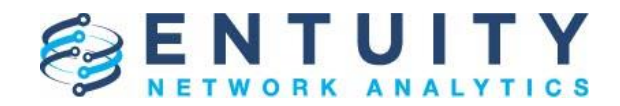

## **Application Note**

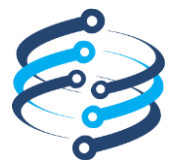

## **Application Note**

# Populate an attribute using a CLI request via Configuration Management

23rd April 2019 John Diamond

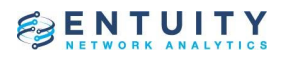

### **Table of Contents**

| 1 | Overview                                | . 3 |
|---|-----------------------------------------|-----|
| 2 | Creating a new object attribute         | . 3 |
| 3 | Device Task and Step definitions        | . 4 |
| 4 | Using the Configuration Management Task | . 8 |

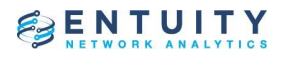

#### **1** Overview

Entuity usually populates the attributes of managed devices based on SNMP polling. Some devices including virtual servers and cloud devices are polled using a variety of non-SNMP APIs. This application note describes how a device that is already under management can have additional attributes added and populated using command line interface (CLI) interactions that can be automated using the Configuration Management capabilities of Entuity.

#### 2 Creating a new object attribute

In order that a Configuration Management Task can be used to write data into an attribute, that attribute but be an Object Attribute (not created via the User Defined Polling facility) and must be configured to be editable. This is achieve using a configuration file and a reconfiguration of the Entuity system. This example will define an Object Attribute called "hardwareDetails" that can hold an arbitrary length text string. A test file called "sw\_device\_hardware.cfg" is created in the "etc" directory of the Entuity installation directory containing the following:

```
[Type DeviceEx]
Attributes+=,~hardwareDetails
[Attribute hardwareDetails]
DataType=Text
Description=Hardware Details
ClientData=displayName=Hardware Details\nreportableLevel=0
```

```
[Collector collectHardwareDetails]
Attribute=hardwareDetails
Description=Hardware Details
Method=simple;""
Filter=simple;true
Priority=1
```

Note that the "~" before the attribute name in the second line of the file signifies that the attribute is allowed to be manually edited.

For this to be included into the system configuration, the following line is appended to the "sw\_site\_specific.cfg" file which is also in the "etc" directory:

!sw\_device\_hardware.cfg

To reconfigure the system to include this new attribute you'll need to stop the Entuity server then run "configure defaults" from the "install" directory of the Entuity installation directory. Then restart the Entuity server.

Once the system is accessible again, you'll see a new attribute described as "Hardware Details" in the Attributes dashboard when a device is selected.

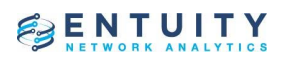

| EXPLORER > My Network / All Ob | ojects / CHICAGO-ROUTER                     | 🚺 Summary 🔘 Incidents 🗎 Pc  | orts 📲 Resources 🛃 Flow 🚦 All Dashboards 👻  |  |  |
|--------------------------------|---------------------------------------------|-----------------------------|---------------------------------------------|--|--|
| : Attributes                   |                                             | 🖌 Edit At                   | tribute 🕤 Show History 🔝 Show on Chart      |  |  |
| Name                           | ↓ Value                                     | Last Updated                | Stream                                      |  |  |
| EIGRP Peer Remote IP Addresses |                                             |                             | EIGRP Peering Changes                       |  |  |
| Event Summary                  | Device Average CPU Utilization Cleared, sou | Irce: Cł 11:02, 23 Apr 2019 | Events                                      |  |  |
| File Hits Rate                 |                                             |                             | Device VPN Status                           |  |  |
| Firmware Version               | 11.0(10c)                                   | 13:01, 23 Apr 2019          |                                             |  |  |
| Hardware Details               |                                             | 13:01, 23 Apr 2019          |                                             |  |  |
| Hardware Version               | L                                           | 13:01, 23 Apr 2019          |                                             |  |  |
| ICMP Reachable Known%          | 100%                                        | 13:08, 23 Apr 2019          | Device Reachable Time without Root Cause An |  |  |

#### **3** Device Task and Step definitions

The Configuration Management Step for gathering the hardware details for the device should be created first so that it can be incorporated in the corresponding Task. Here's how such a Step would be created:

- 1. Administration -> Configuration Management -> Steps
- 2. Click "New" then fill in the Name, Description, Context and Script fields as follows:

| New Step     |                                                                                                    | × |
|--------------|----------------------------------------------------------------------------------------------------|---|
| Name:        | Get hardware details                                                                                                    |   |
| Description: | Obtain the results of "show hardware" from Cisco devices.<br>Results are placed into the hardwareDetails attribute.                                                                                                    |   |
| Context:     | device                                                                                                    | • |
| Script:      | <pre>println GroovySystem.version;<br/>expect.with<br/>{<br/>if(vendor.equals("9")) // Only this section for Cisco devices<br/>{<br/>sendln "show hardware";<br/>// Buffer to hold show's output.<br/>StringBuffer buffer = new StringBuffer();<br/>expect(prompt, {buffer &lt;&lt;= matched})<br/>// Create an ArrayList with each line of text held separately<br/>lines = buffer.toString().split("\n").toList();<br/>if (lines.size() &gt; 3) {<br/>lines.remove(0); // Remove first line<br/>lines.remove(lines.size()-1); // Remove last line<br/>lines.remove(lines.size()-1); // Remove last line<br/>}<br/>}<br/>} </pre> | • |
|              | ٠                                                                                                    |   |
|              | OK Cance                                                                                                    | 1 |

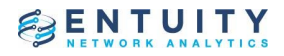

#### This is the text for the Script:

```
expect.with
{
  if(vendor.equals("9")) // Only this section for Cisco devices
  {
    sendIn "show hardware";
    // Buffer to hold show's output.
    StringBuffer buffer = new StringBuffer();
    expect(prompt, {buffer <<= matched})</pre>
        // Create an ArrayList with each line of text held separately
    lines = buffer.toString().split("\n").toList();
    if (lines.size() > 3) {
       lines.remove(0); // Remove first line
       lines.remove(lines.size()-1); // Remove last line
       lines.remove(lines.size()-1); // Remove last line
    }
        // Write the lines of text as a single string to the hardwareDetails object attribute
        def client = new com.entuity.jnirpc.JNIGenericRPC();
        def int userId = 3; // Must be valid userId with "Object Editing" tool permission
        def Object[] args = [userId, userId, Integer.parseInt(target.id), "hardwareDetails", lines.join("\n")];
        client.callRPCFunction("setObjectAttribute", args);
  }
  else
  {
    println "NO VALID METHOD FOR THIS DEVICE"
    throw new Exception("no valid method for this device")
  }
}
```

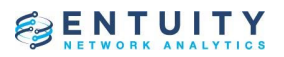

3. Once the new Step has been saved select the Tasks tab and click "New" and fill in the Name, Description, Context, Steps and Parameters (Name and Default Value):

| New Task                                                                                                    |                               |                                                          | ×         |  |  |  |
|----------------------------------------------------------------------------------------------------|-------------------------------|----------------------------------------------------------|-----------|--|--|--|
| General Adva                                                                                                    | nced                          |                                                          |           |  |  |  |
| Name:                                                                                                    | Get hardware details          | Get hardware details                                     |           |  |  |  |
| Description: Obtain the results of "show hardware" from Cisco devices.<br>Results are placed into the hardwareDetails attribute. |                               |                                                          |           |  |  |  |
| Context:                                                                                                    | device                        |                                                          | •         |  |  |  |
| Steps:                                                                                                    | Name                          | Description                                              | Add       |  |  |  |
|                                                                                                    | login<br>Get hardware details | Log in to a device<br>Obtain the results of "show hardwa | Remove    |  |  |  |
|                                                                                                    | logout                        | Log out to a device                                      | Move Up   |  |  |  |
|                                                                                                    |                               |                                                          | Move Down |  |  |  |
| Parameters:                                                                                                    | Name                          | Default Value                                            | New       |  |  |  |
|                                                                                                    |                               |                                                          | Edit      |  |  |  |
|                                                                                                    |                               | [                                                        | Delete    |  |  |  |
|                                                                                                    |                               |                                                          |           |  |  |  |
| Configuration<br>Monitor Task:                                                                                                   |                               |                                                          |           |  |  |  |
|                                                                                                    |                               | ОК                                                       | Cancel    |  |  |  |

This Task will log into the device, run the Step script defined earlier then log out.

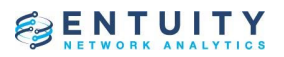

4. Select the Advanced tab then fill in the Filter and Selection Limit and check the Show on View Selection option:

| New Task X                                                                                                    |                                                                                     |  |  |  |  |  |
|----------------------------------------------------------------------------------------------------|-------------------------------------------------------------------------------------|--|--|--|--|--|
| General Advanced                                                                                                    |                                                                                     |  |  |  |  |  |
| Execution<br>Job Timeout (seconds):<br>Connection Method:<br>Raise Event on Completion:<br>Collect Diagnostic Data:<br>Filter: | 300<br>use cli access parameters ▼<br>Simple;substringoid(this.sysOid, 6, 7) == "9" |  |  |  |  |  |
| Context Menu<br>Show on Context Menu:<br>Show on View Selection:<br>Confirm Execution:<br>Selection Limit:                     | <ul> <li>✓</li> <li>✓</li> <li>✓</li> <li>✓</li> <li>500</li> </ul>                 |  |  |  |  |  |
|                                                                                                    | OK Cancel                                                                           |  |  |  |  |  |

The statement used for the Filter restricts the use of this Task to Cisco devices only. Enabling the Show on View Selection option caused an option to be added to the view context menu that allows the task to be executed on all qualifying devices which, in this case, means all the Cisco devices. The Selection Limit is the largest number of devices that can be selected for a single Configuration Management operation.

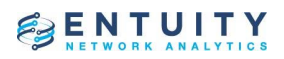

### 4 Using the Configuration Management Task

You can manually execute the Configuration Management task in the Explorer. Make sure you've configured at least one device for CLI access via the Inventory page settings. Right click either an individual device or a view and select the *Configuration Management -> Get hardware details* menu option. This corresponds to the new device level Task that's been created:

|               | EXPLORER                 |   | 0                 |                        |              |      |
|---------------|--------------------------|---|-------------------|------------------------|--------------|------|
| CANCEL        | /All Objects             |   | < BACK            | 🕻 👔 Summary            | / 🖿 Contents | 🐔 Se |
| 🎝 JD's lab    |                          |   | >                 |                        |              |      |
| BOSTON-RO     | DUTER                    |   | >                 |                        |              |      |
| bottom2960    |                          |   | >                 |                        |              |      |
| bottom355     | ט                        |   | >                 |                        |              |      |
| L brn30055ca  | ade506                   |   | >                 | ervice Status          |              |      |
| brother2      |                          |   | >                 |                        | 0 (0%)       |      |
| bsw1          |                          |   | >                 |                        | 1 (100%)     |      |
| buildervm     |                          |   | >                 |                        | 0 (0%)       |      |
| CHICAGO-      | Configuration Management | - | Check Configura   | tion Now               | 0 (0%)       |      |
| E CHICAGO-    | Add to View              | - | Add SNMP com      | munity string          |              |      |
| CHICAGO-      | Add to Service           |   | Copy of Set sys(  | Contact                |              |      |
| CHICAGO-      | Evalora                  |   |                   | nfia to stortup confia |              |      |
| 📕 dual-nic-se | Explore                  |   |                   | ning to startup coning |              |      |
| e2821         | MIB Browser              |   |                   |                        |              |      |
| hyperv        | Remote Terminal          |   | Flow export - Dev | vice                   |              |      |
| kb            | Show Open Incidents      |   | Get hardware de   | tails                  |              |      |
| lin64build    | Suppress Events          |   | Set sysContact    |                        |              |      |
| MerakiWir     | Threshold Settings       |   | SNMP dump         |                        |              |      |
| new2610       | Access via Web Browser   |   | <u> </u>          |                        |              |      |

### ENTUITY

After a few seconds select the Advanced tab of the device in the Explorer and observe that the Hardware Details attribute has been populated from the output of the "show hardware" command that was issued to the device via its CLI:

| EXPLORER >           | My Network   | All Objects / CHICAGO-ROUTER                                                                                                    | Ports 📲 Resour     | rces 🛃 Flow 🚦 All Dashboards 🔻 |  |  |
|----------------------|--------------|----------------------------------------------------------------------------------------------------|--------------------|--------------------------------|--|--|
| : Attributes         |              | ✓ Ec                                                                                                    | dit Attribute      | Show History Down Chart        |  |  |
| Name                 | $\checkmark$ | Value                                                                                                    | Last Updated       | Stream                         |  |  |
| EIGRP Peer Remote IP | Addresses    |                                                                                                    |                    | EIGRP Peering Changes          |  |  |
| Event Summary        |              | Device Average CPU Utilization Cleared, source: CHICAGO-ROUTER, impacting: , details: 29.00% , high t                                                                                                    | 11:02, 23 Apr 2019 | Events                         |  |  |
| File Hits Rate       |              | _                                                                                                    |                    | Device VPN Status              |  |  |
| Firmware Version     |              | 11.0(10c)                                                                                                    | 13:16, 23 Apr 2019 |                                |  |  |
| Hardware Details     |              | Cisco Internetwork Operating System Software<br>IOS (tm) 2500 Software (C2500-1-L), Version 12.3(22), RELEASE SOFTWARE (fc2)<br>Technical Support: http://www.cisco.com/techsupport<br>Copyright (c) 1986-2007 by cisco Systems, Inc.<br>Compiled Wed 24-Jan-07 15:55 by ccai<br>Image text-base: 0x03060CDC, data-base: 0x00001000<br>ROM: System Bootstrap, Version 11.0(10c), SOFTWARE<br>BOOTLDR: 3000 Bootstrap Software (IGS-BOOTR), Version 11.0(10c), RELEASE SOFTWARE (fc1)<br>CHICAGO-ROUTER uptime is 26 weeks, 1 day, 20 hours, 35 minutes<br>System returned to ROM by power-on<br>System returned to ROM by power-on<br>System returned to ROM by power-on<br>System returned to ROM by power-on<br>System returned to ROM by power-on<br>System returned to ROM by Bower-on<br>System returned to ROM by Bower-on<br>System returned to ROM by Bower-on<br>System returned to ROM by Bower-on<br>System returned to ROM by Bower-on<br>System returned to ROM by Bower-on<br>System returned to ROM By Bower-on<br>System returned to ROM By Bower-on<br>System Rom By Bower-ON<br>System Rom By Bower-ON<br>System Rom By Bower-ON<br>System Rom By Bower-ON<br>System Rom By Bower-ON<br>System Rom By Bower-ON<br>System Rom By Bower-ON<br>System Rom By Bower-ON<br>Sy | 13:16, 23 Apr 2019 |                                |  |  |
| Hardware Version     |              | L                                                                                                    | 13:16, 23 Apr 2019 |                                |  |  |

The execution of this Configuration Management Task can be performed on a scheduled basis using the Configuration Management scheduler ... *Main Menu -> Administration -> Configuration Management -> Schedules*